## Windows

## Hoe voorkom ik de mededeling: "Kan de uitgever niet bevestigen. Weet u zeker dat u deze software wilt uitvoeren?"

>Kan de uitgever niet bevestigen.

>Weet u zeker dat u deze software wilt uitvoeren?

Om deze melding uit te schakelen geeft u de locatie van de server op aan Internet Explorer (IE) op uw werkstation.

Volg onderstaande instructies om de melding uit te schakelen.

1. Start Internet Explorer op

- 2. Klik op Extra
- 3. Klik op Internetopties
- 4. Klik op het tabblad Beveiliging
- 5. Klik op Lokaal Intranet
- 6. Klik op de knop Websites
- 7. Klik op de knop Geavanceerd
- 8. Voeg de server toe bij het veld "Deze website aan de zone toevoegen"

9. Wanneer het programma zich bevindt op Mijn\_server in de map MIJNPROGRAMMA vult u in: \\Mijn\_server\MIJNPROGRAMMA

10. Wilt u alle meldingen van alle programma's op de server uitschakelen vult u in: \\Mijn\_server

- 11. Klik op de knop Toevoegen (nadat u de regel heeft ingevuld)
- 12. Onder Websites ziet u nu staan: file://Mijn\_server
- 13. Klik op Sluiten

Unieke FAQ ID: #1046 Auteur: Harry van der Pol Laatst bijgewerkt:2012-10-30 15:46

n.nhl.nl/phpMyFAQ/content/42/46/nl/hoe-voorkom-ik-de-mededelingbr-\_-&#34kan-de-uitgever-niet-bevestigenbr-\_-weet-u-zeker-dat-u-deze-software